# How to complete an effort "shift" in ECC

# Sections:

- <u>Completing Effort Shifts</u>
- Editing, Copying, or Deleting Shifts

### **Overview:**

Effort Shift or Shift in Funding Source (called "Short-Term Shift" or "K-Award Shift" in legacy eFECS system) is a process to represent effort to a grant that is not charged to, or paid by the grant. These shifts are not true transactions and are not traced back to Workday. They are only for documenting a higher total effort level to sponsored awards, than was directly charged.

Shifts are not required for documenting salary over the cap (SoC) in standard circumstances. Under normal circumstances, Workday's automatic SoC calculation will apply the "Salary Over the Cap Type" and "Salary over the Cap Basis" worktags to the grant, which allows those pay results to be automatically captured in the "K Award/Funding Shift/Over Cap" column of ECC. A situation where completing a shift may be required is when a faculty's Institutional Base Salary (IBS) is over the salary cap, and they have a clinical practice plan salary component (UWP or CUMG). In this situation, a shift would be required if the necessary SoC amount is not achieved with a PAA in Workday.

Other situations where shifts should be completed in ECC are to bring total effort on a K Award up to 75%, or when the faculty contributes 'Voluntary Uncommitted cost share' to a grant. 'Voluntary Uncommitted cost share' (not an official term) describes a case when the faculty has elected to dedicate a certain amount of effort to a grant, but to not actually have the commensurate salary of that effort level, charged to the grant.

### **Completing Effort Shifts:**

1. Go to the statement of the faculty you need to complete the shift for. Do this by clicking on their name or the statement status on the "Assigned Effort Statement" tab of the home page (alternatively, search for their last name or EID in the main search bar of the application at the top right of the screen).

|                                                                    | Home Certify                                      | Manage                            | Reports    | s 4           | dministration Links     |    |  |
|--------------------------------------------------------------------|---------------------------------------------------|-----------------------------------|------------|---------------|-------------------------|----|--|
| Home Page About                                                    |                                                   |                                   |            |               |                         |    |  |
| ork List                                                           |                                                   |                                   |            |               |                         |    |  |
| ome to Huron's Employee Compensation Compliances<br>SE ENVIRONMENT | e application. The tab(s) below contain various t | asks that require your attention. |            |               |                         |    |  |
| Statements Awaiting Certification                                  | Assigned Effort Statem                            | ents (25)                         | Assigned P | roject Statem | ents                    |    |  |
| tatement Owner                                                     | Department                                        | Period                            | Due Date   | Туре          | Status                  | PI |  |
|                                                                    | CC103323-CAS   Physics - Academics                | 2023 - 7/1 to 12/31               | 08/31/2024 | Base          | Ready for Certification | •  |  |
| ast , First                                                        | CC103323-CAS   Physics - Academics                | 2023 - 7/1 to 12/31               | 08/31/2024 | Base          | Ready for Pre Review    | •  |  |
|                                                                    | CC103323-CAS   Physics - Academics                | 2023 - 7/1 to 12/31               | 08/31/2024 | Base          | Ready for Pre Review    | •  |  |
|                                                                    | CC103323-CAS   Physics - Academics                | 2023 - 7/1 to 12/31               | 08/31/2024 | Base          | Ready for Pre Review    | •  |  |
|                                                                    | CC103323-CAS   Physics - Academics                | 2023 - 7/1 to 12/31               | 08/31/2024 | Base          | Ready for Pre Review    | •  |  |
|                                                                    | CC103323-CAS   Physics - Academics                | 2023 - 7/1 to 12/31               | 08/31/2024 | Base          | Ready for Pre Review    | •  |  |
|                                                                    | CC103323-CAS   Physics - Academics                | 2023 - 7/1 to 12/31               | 08/31/2024 | Base          | Ready for Pre Review    | •  |  |
|                                                                    | CC103323-CAS   Physics - Academics                | 2023 - 7/1 to 12/31               | 08/31/2024 | Base          | Ready for Pre Review    | •  |  |
|                                                                    | CC103323-CAS   Physics - Academics                | 2023 - 7/1 to 12/31               | 08/31/2024 | Base          | Ready for Pre Review    | •  |  |
|                                                                    | CC103323-CAS   Physics - Academics                | 2023 - 7/1 to 12/31               | 08/31/2024 | Base          | Ready for Pre Review    | •  |  |
|                                                                    | CC103323-CAS   Physics - Academics                | 2023 - 7/1 to 12/31               | 08/31/2024 | Base          | Bearty for Pre Review   | •  |  |

 Determine the grant(s) that need more effort shifted to them, and by how much (dollars or percent). The eventual shift will be attributed to the "K Award/Funding Shift/Over Cap" column and contribute to the "Computed Effort" and "Certified Effort" totals for each row.

| ffort Statement Line Item Last, First - 987654321 Base Effort Period: 07/01/2023 to 1            | 2/31/2023 Status: R  | sady for Pre Review |                                       |                                         |                 |                  |           |
|--------------------------------------------------------------------------------------------------|----------------------|---------------------|---------------------------------------|-----------------------------------------|-----------------|------------------|-----------|
| WARNING - You cannot certify this Effort Statement because you only have the right to save other | r users' Statements. |                     |                                       |                                         |                 |                  |           |
| C m Hold 🗆 S.Xalke                                                                               |                      |                     |                                       |                                         |                 |                  |           |
| Accounts                                                                                         | Payroll Dollars      | Payroll Percentage  | K Award / Funding Shift<br>/ Over Cap | K Award / Funding Shift<br>/ Over Cap % | Computed Effort | Certified Effort | Certify?  |
| W<br>AWD-003756                                                                                  |                      |                     |                                       |                                         |                 |                  |           |
| GR012325                                                                                         | \$3,244.75           | 25.00 %             | \$0.00                                | 0.00 %                                  | 25.00 %         | \$ 25 %          |           |
| Award Total:                                                                                     | \$3,244.75           | 25.00%              | \$0.00                                | 0.00%                                   | 25.00%          | 25%              |           |
| AWD-009517                                                                                       |                      |                     |                                       |                                         |                 |                  |           |
| GR024411                                                                                         | \$3,244.75           | 25.00 %             | \$0.00                                | 0.00 %                                  | 25.00 %         | \$ 25 %          |           |
| Award Total:                                                                                     | \$3,244.75           | 25.00%              | \$0.00                                | 0.00%                                   | 25.00%          | 25%              |           |
| W Total:                                                                                         | \$6,489.50           | 50.00%              | \$0.00                                | 0.00%                                   | 50.00%          | 50%              |           |
| SP                                                                                               |                      |                     |                                       |                                         |                 |                  |           |
| CC103323 CAS   Physics - Academics                                                               | \$6,489.50           | 50.00 %             | \$0.00                                | 0.00 %                                  | 50.00 %         | \$ 50 %          |           |
| ISP Total:                                                                                       | \$6,489.50           | 50.00%              | \$0.00                                | 0.00%                                   | 50.00%          | 50%              |           |
| Grand Total:                                                                                     | \$12,979.00          | 100.00%             | \$0.00                                | 0.00%                                   | 100.00%         | 100%             |           |
| Get Help                                                                                         |                      |                     |                                       |                                         |                 |                  | Pre Revie |
| Notes o                                                                                          |                      |                     |                                       |                                         |                 |                  |           |

|                    |            | 305105      | me     |       |                |         | inter Searc | ch Criteria       | -)<br>Q         |    |
|--------------------|------------|-------------|--------|-------|----------------|---------|-------------|-------------------|-----------------|----|
|                    |            | Home        | Cer    | tify  | Manage         | Reports | Adm         | ninistration      | Links           |    |
| Look-up            | Departm    | ent Dashbo  | ard    | ***   |                |         |             |                   |                 |    |
|                    |            |             |        | Place | e Statements ( | On Hold |             |                   |                 |    |
| Work List          |            |             |        | Add   | Cost Sharing   |         |             |                   |                 |    |
| Welcome to Huron's | Employee C | ompensation | Compli |       |                |         |             | tasks that requir | e your attentio | n. |
| STAGE ENVIRONM     | IENT       |             |        |       |                |         |             |                   |                 |    |

4. Enter the last name \*space\* first name (or employee ID number – EID) in the "Employee" field and select the faculty from the dropdown list that appears.

|                                     | Home Certify                        | Manage Reports  | Administration | Links |
|-------------------------------------|-------------------------------------|-----------------|----------------|-------|
| Look-up Add Cost Sharing ***        |                                     |                 |                |       |
| [-] Add Cost Sharing                |                                     |                 |                | Ø     |
| Employee                            | Last Name *SPACE* First Name OR EID | Ē               |                |       |
| To Account                          | Last, First - 907654221             |                 |                |       |
| Currently Associated to Individual: | Select Account                      |                 |                |       |
| New To Account                      |                                     | Active          | O Inactive     |       |
| Sponsor:                            | N/A                                 |                 |                |       |
| To Account Start Date:              | N/A                                 |                 |                |       |
| To Account End Date:                | N/A                                 |                 |                |       |
| From Account                        | O Associated to Individual New      |                 |                |       |
| Currently Associated to Individual: | Select Account                      |                 |                |       |
| New From Account                    |                                     | Active          | O Inactive     |       |
| Sponsor                             | N/A                                 |                 |                |       |
| From Account Start Date:            | N/A                                 |                 |                |       |
| From Account End Date:              | N/A                                 |                 |                |       |
| Cost Share %:                       | •                                   |                 |                |       |
| Cost Share \$:                      | 0                                   |                 |                |       |
| Budget Period:                      | Select Budget Period   Base effort? | Non-IBS effort? |                |       |
| Туре:                               | [Select Type]                       |                 |                |       |
| Justification:                      |                                     |                 |                |       |
|                                     |                                     |                 |                |       |

- 5. If shifting to an account the faculty has already had payroll charged to (most common), click the radio button to the left of "Associated to Individual", then select the desired grant from the dropdown menu (only select an individual grant worktag, not an award number even if they appear)
  - a. If shifting to an account the faculty has never had payroll charged to in any period, use the "New" radio button, then type in the grant number into the "New To Account" field (if the account is in a "Closed" status in Workday, you must select the "Inactive" radio button to the right of this field).

| - Add Cost Sharing                  |                                |                   |
|-------------------------------------|--------------------------------|-------------------|
| Employee                            |                                | 1                 |
| To Account                          | Associated to Individual O New |                   |
| Currently Associated to Individual: | · ·                            |                   |
| New To Account                      | Select Account<br>AWD-<br>AWD- | Active O Inactive |
| Sponsor:                            | AWD-                           |                   |
| To Account Start Date:              | CC10                           |                   |
| To Account End Date:                | GR00<br>GR01                   |                   |
| From Account                        | GR01                           |                   |
| Currently Associated to Individual: | GR01<br>GR01<br>GR024411       |                   |
| New From Account                    | GR027<br>GR042                 | Active O Inactive |
| Sponsor:                            | N/A                            |                   |

6. For the "From Account" you must use the "Associated to Individual" radio button. Click on a non-sponsored source from the dropdown list (the From Account **cannot** be a grant in almost every situation).

| To Account End Date:                | 08/31/2023                                 |           |                   |
|-------------------------------------|--------------------------------------------|-----------|-------------------|
| From Account                        | Associated to Individual O New             |           |                   |
| Currently Associated to Individual: | Select Account                             | *         |                   |
| New From Account                    | Select Account<br>AWD-001411<br>AWD-001908 |           | Active O Inactive |
| Sponsor:                            | AWD-003756<br>AWD-006105                   |           |                   |
| From Account Start Date:            | CC103323 - CAS   Physics - Academics       |           |                   |
| From Account End Date:              | GR012325<br>GR012325                       |           |                   |
| Cost Share %:                       | GR015951<br>GR016961<br>GR018028           |           |                   |
| Cost Share \$:                      | GR024411<br>GR027631                       |           |                   |
| Budget Period:                      | GR042393                                   | S effort? |                   |

- 7. Enter an amount to shift (either percent or dollar based). To activate each entry field, you must select the associated radio button by that field (circled in red).
  - a. For percent based:

| Cost Share %:        | 5   | $\bigcirc$ |
|----------------------|-----|------------|
| Cost Share \$:       |     | 0          |
| b. For dollar based: |     |            |
| Cost Share %:        |     | 0          |
| Cost Share \$:       | 650 | $\bigcirc$ |

8. Select the period you are shifting for from the "Budget Period" dropdown menu (do not adjust "Based Effort?" and "Non-IBS effort?" checkboxes).

|                |                                                      | - |              |                 |  |
|----------------|------------------------------------------------------|---|--------------|-----------------|--|
| Budget Period: | Select Budget Period                                 | • | Base effort? | Non-IBS effort? |  |
| Туре:          | Select Budget Period<br>07/01/2023 - 12/31/2023 (UW) |   |              |                 |  |

9. Select the type of shift from the "Type" dropdown menu. A Justification of the shift is not required – Notes may be made on the statement itself after you complete the shift to explain any specific circumstances.

| Туре:          | [Select Type]                                                     |
|----------------|-------------------------------------------------------------------|
| Justification: | [Select Type]<br>K Award<br>Salary Cap<br>Shift in Funding source |

#### 10. Click "Add Entry".

| [+] Add Cost Sharing                |                                                               | ø         |
|-------------------------------------|---------------------------------------------------------------|-----------|
| Employee                            | D                                                             |           |
| To Account                          | Associated to Individual     O New                            |           |
| Currently Associated to Individual: | GR024411 🔻                                                    |           |
| New To Account                      | Active     O Inactive                                         |           |
| Sponsor.                            | SPN-00576 - Department of Energy                              |           |
| To Account Start Date:              | 08/01/2022                                                    |           |
| To Account End Date:                | 07/31/2024                                                    |           |
| From Account                        | Associated to Individual O New                                |           |
| Currently Associated to Individual: | CC103323 - CAS   Physics - Academics 💌                        |           |
| New From Account                    | Active     O Inactive                                         |           |
| Sponsor                             | NA                                                            |           |
| From Account Start Date:            | N/A                                                           |           |
| From Account End Date.              | NA                                                            |           |
| Cost Share %                        | 0                                                             |           |
| Cost Share \$:                      | 650                                                           |           |
| Budget Period:                      | 07/01/2023 - 12/31/2023 (UW) 💌 Base effort? 🖸 Non-IBS effort? |           |
| Туре.                               | Shift in Funding source                                       |           |
| Justification.                      | job aid                                                       |           |
|                                     | Add Entry Remove Budget Period Add Budg                       | et Period |

11. A summary screen of the shift will pop up, review the information. If accurate to what you entered, click "Add Entry". Otherwise click "Cancel" or "Revise Entry" to adjust the entry.

| [-] Add Cost Sharing                   |                                                      |                        |                     |                |           |  |
|----------------------------------------|------------------------------------------------------|------------------------|---------------------|----------------|-----------|--|
| Please confirm the following cost      | share details before submitting.                     |                        |                     |                |           |  |
| Employee<br>Last, First - 987654321    | From Account<br>CC103323 - CAS   Physics - Academics | To Account<br>GR024411 |                     |                |           |  |
| Date Range<br>07/01/2023 to 12/31/2023 | Type<br>Shift in Funding source                      |                        | Percentage<br>0.00% | Dolla<br>\$650 | ns<br>00  |  |
|                                        |                                                      |                        | Cancel              | Revise Entry   | Add Entry |  |

12. You will be returned to the blank form, with a message at the top of the screen in green text that reads, "Your cost sharing entry was successfully submitted."

| [+] Add Cost Sharing                    |                                                           |           |                      | 0                 |
|-----------------------------------------|-----------------------------------------------------------|-----------|----------------------|-------------------|
| Your cost sharing entry was<br>Employee | successfully submitted.                                   |           |                      |                   |
| To Account                              | Associated to Individual     New                          |           |                      |                   |
| Currently Associated to Individual:     | Select Account                                            |           |                      |                   |
| New To Account                          |                                                           |           | Active O Inactiv     | e                 |
| Sponsor.                                | N/A                                                       |           |                      |                   |
| To Account Start Date:                  | N/A                                                       |           |                      |                   |
| To Account End Date:                    | N/A                                                       |           |                      |                   |
| From Account                            | <ul> <li>Associated to Individual</li> <li>New</li> </ul> |           |                      |                   |
| Currently Associated to Individual:     | Select Account                                            |           |                      |                   |
| New From Account                        |                                                           |           | Active O Inactiv     | e                 |
| Sponsor.                                | N/A                                                       |           |                      |                   |
| From Account Start Date:                | N/A                                                       |           |                      |                   |
| From Account End Date:                  | N/A                                                       |           |                      |                   |
|                                         |                                                           | Add Entry | Remove Budget Period | Add Budget Period |

- 13. Return to the browser tab you had the faculty's effort statement open in and refresh the page. You should see the amount you shifted appear in the "K award/Funding shift/Over Cap" columns, and the total effort fields updated to include the shifted amount.
  - a. Before Shift

| 2 💷 🗋                              |                    |                       |                                             |                                               |                    | On Hold:            | <u>Value</u> |
|------------------------------------|--------------------|-----------------------|---------------------------------------------|-----------------------------------------------|--------------------|---------------------|--------------|
| Accounts                           | Payroll<br>Dollars | Payroll<br>Percentage | K Award /<br>Funding<br>Shift / Over<br>Cap | K Award /<br>Funding<br>Shift / Over<br>Cap % | Computed<br>Effort | Certified<br>Effort | Certify?     |
| UW<br>AWD-003756                   |                    |                       |                                             |                                               |                    |                     |              |
| GR012325                           | \$3,244.75         | 25.00 %               | \$0.00                                      | 0.00 %                                        | 25.00 %            | \$ 25               | %            |
| Award Total:<br>AWD-009517         | \$3,244.75         | 25.00%                | \$0.00                                      | 0.00%                                         | 25.00%             | 25%                 |              |
| GR024411                           | \$3,244.75         | 25.00 %               | \$0.00                                      | 0.00 %                                        | 25.00 %            | \$ 25               | %            |
| Award Total:                       | \$3,244.75         | 25.00%                | \$0.00                                      | 0.00%                                         | 25.00%             | 25%                 |              |
| UW Total:                          | \$6,489.50         | 50.00%                | \$0.00                                      | 0.00%                                         | 50.00%             | 50%                 |              |
| NSP                                |                    |                       |                                             |                                               |                    |                     |              |
| CC103323 CAS   Physics - Academics | \$6,489.50         | 50.00 %               | \$0.00                                      | 0.00 %                                        | 50.00 %            | \$ 50               | %            |
| NSP Total:                         | \$6,489.50         | 50.00%                | \$0.00                                      | 0.00%                                         | 50.00%             | 50%                 |              |
| Grand Total:                       | \$12,979.00        | 100.00%               | \$0.00                                      | 0.00%                                         | 100.00%            | 100%                |              |

b. After Shift

| 2 💷 🖪                              |                           |                       |                                             |                                               |                    | On Hold:            | <u>Value</u> |
|------------------------------------|---------------------------|-----------------------|---------------------------------------------|-----------------------------------------------|--------------------|---------------------|--------------|
| Accounts                           | Payroll<br>Dollars        | Payroll<br>Percentage | K Award /<br>Funding<br>Shift / Over<br>Cap | K Award /<br>Funding<br>Shift / Over<br>Cap % | Computed<br>Effort | Certified<br>Effort | Certify?     |
| AWD-003756                         |                           |                       |                                             |                                               |                    |                     |              |
| GR012325                           | \$3,2 <mark>4</mark> 4.75 | 25.00 %               | \$0.00                                      | 0.00 %                                        | 25.00 %            | \$ 25               | %            |
| Award Total:                       | \$3,244.75                | 25.00%                | \$0.00                                      | 0.00%                                         | 25.00%             | 25%                 |              |
| AWD-009517                         |                           |                       |                                             |                                               |                    |                     |              |
| GR024411                           | \$3,244.75                | 25.00 %               | \$650.00                                    | 5.01 %                                        | 30.01 %            | \$ 30 9             | %            |
| Award Total:                       | \$3,244.75                | 25.00%                | \$650.00                                    | 5.01%                                         | 30.01%             | 30%                 |              |
| UW Total:                          | \$6,489.50                | 50.00%                | \$650.00                                    | 5.01%                                         | 55.01%             | 55%                 |              |
| NSP                                |                           |                       |                                             |                                               |                    |                     |              |
| CC103323 CAS   Physics - Academics | \$6,489.50                | 50.00 %               | \$-650.00                                   | -5.01 %                                       | 44.99 %            | \$ 45               | %            |
| NSP Total:                         | \$6,489.50                | 50.00%                | <b>\$</b> -650.00                           | -5.01%                                        | 44.99%             | 45%                 |              |
| Grand Total:                       | \$12,979.00               | 100.00%               | \$0.00                                      | 0.00%                                         | 100.00%            | 100%                |              |

- 14. Ensure "Certified Effort" column has been updated
  - a. If "Certified Effort" column is unaligned with "Computed Effort", click the Statement Reset icon to allow the fields to recalculate 22:

| Accounts                                                               | Payroll Dollars | Payroll<br>Percentage |
|------------------------------------------------------------------------|-----------------|-----------------------|
| UW<br>AWD 001201 Application of machine learning to the MacTal project |                 |                       |

b. 15. At this point you have completed all the necessary steps, and the shift has been made.

# Editing, Copying, or Deleting Shifts:

1. Click on the newspaper icon in the top left of the statement, and click "Cost Share Report

| S I          | A                                                                                                    |              |                    |                      |
|--------------|----------------------------------------------------------------------------------------------------|--------------|--------------------|----------------------|
| Account      | Payroll Report<br>Cost Share Report<br>Payroll and Cost Share Report<br>Certifier Payroll Summary Report | ×            | Payroll<br>Dollars | Payroll<br>Percentag |
| UW<br>AWD-00 |                                                                                                    | •            |                    |                      |
|              | 4                                                                                                    | •            | \$3,244.75         | 25.00                |
|              |                                                                                                    | Award Total: | \$3,244.75         | 25.0                 |
| AWD-00       | 9517                                                                                                    |              |                    |                      |

2. When there are pre-existing values in the "K Award / Funding Shift / Over Cap" column prior to any of the completed shifts (this would only be because of SoC), it is necessary to scroll to the top of the "Cost Share Report" results, and adjust the parameters to limit the results just to your completed shifts:

| Parameters                                      | Results                            |                                       |                              |                             |                             |                             |                    |
|-------------------------------------------------|------------------------------------|---------------------------------------|------------------------------|-----------------------------|-----------------------------|-----------------------------|--------------------|
| Based on your report                            | t selection below are the results. | Please note that you can sort the res | ults by clicking on the colu | umn header.                 |                             |                             |                    |
| 82 items found, disp<br>[First/Prev] 1, 2 [Next | Naying 1 to 50.<br>t/Last]         |                                       |                              |                             |                             |                             |                    |
| Name                                            | Account                            | Cost Share Type                       | Statement Type               | CS Transaction<br>Date      | Effective PoP               | \$ 9                        | Action             |
|                                                 | GR0<br>2021                        | Default Status                        | Base                         | 01/31/2024 to<br>01/31/2024 | 07/01/2023 to<br>06/30/2024 | \$276.10                    | 2.29 % 🌉 🖓 😂       |
|                                                 | GR0<br>GRA                         | Default Status                        | Base                         | 02/29/2024 to 02/29/2024    | 07/01/2023 to<br>06/30/2024 | \$102.27                    | 1.0 % 💐 🖓 😂        |
|                                                 | GR0<br>GRA                         | Default Status                        | Base                         | 03/15/2024 to<br>03/15/2024 | 07/01/2023 to<br>06/30/2024 | \$102.27                    | 1.0 % 💂 🖓 😂        |
|                                                 | GR0<br>2021                        | Default Status                        | Base                         | 12/31/2023 to<br>12/31/2023 | 07/01/2023 to<br>06/30/2024 | \$276.10                    | 2.29 % 💆 🖓 😫       |
|                                                 | GR0<br>2021                        | Default Status                        | Base                         | 03/31/2024 to<br>03/31/2024 | 07/01/2023 to<br>06/30/2024 | \$255.69                    | 2.29 % 퉞 🖓 😫       |
|                                                 | GF12<br>M.D.                       | GR(<br>ANI                            | Salary Cap                   | Base                        | 07/01/2023 to<br>06/30/2024 | 07/01/2023 to<br>06/30/2024 | \$9,772.45 -2.34 % |

3. In the "Cost Share Type" field, select from the drop-down menu the "Type" you chose in the shift(s) you want to edit/copy/delete:

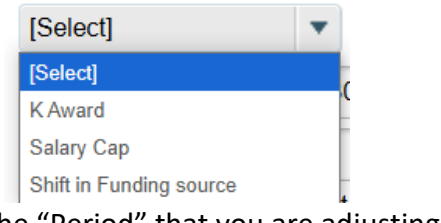

4. Enter the "Period" that you are adjusting shifts for:

a.

a.

a.

|                           | [Select]               |
|---------------------------|------------------------|
| Search By Statement Type: | 7/1/2023 to 6/30/2024  |
| Date By:                  | 7/1/2024 to 12/31/2024 |
| G Date Dy.                | 1/1/2025 to 6/30/2025  |
| Employee Type:            | 7/1/2025 to 12/31/2025 |
|                           | 1/1/2026 to 6/30/2026  |
| Period:                   | [Select]               |
|                           |                        |

5. Since the "Employee" field is auto filled when accessing the report from their effort statement, these are the only fields required. Click "Run Report":

| Parameters                  | Results                   |            |
|-----------------------------|---------------------------|------------|
| OCost Share Typ             | pe: Salary Cap 💌          |            |
| OSchool /<br>Department:    | Buillearr     O Buildearr |            |
|                             | Expand Search             |            |
| ()To Account :              |                           | Active (   |
| From Account                |                           | Active (   |
| OSearch by<br>Institution:  | Inactive                  |            |
| OSearch By<br>Statement Typ | Base Non-IBS Other        |            |
| ODate By:                   | O Dates   Employee Type   |            |
| OEmployee Type              | e: UW 👻                   |            |
| @Period:                    | 7/1/2023 to 6/30/. 💌      |            |
|                             |                           | Run Report |

6. Use the icons under the "Action" column to edit (1), copy (2), or delete (3) the shift entry

| Parameters       | Results             |                               |                                        |                          |                   |                             |                             |             |        |               |
|------------------|---------------------|-------------------------------|----------------------------------------|--------------------------|-------------------|-----------------------------|-----------------------------|-------------|--------|---------------|
| Based on your re | eport selection be  | low are the results. Please r | note that you can <u>sort the resu</u> | Its by clicking on the o | olumn header      |                             |                             |             |        |               |
| 10 items found,  | displaying all iter | ns.                           |                                        |                          |                   |                             |                             |             |        |               |
| Name             | т                   | Account                       | From Account                           | Cost Share Type          | Statement<br>Type | CS Transaction<br>Date      | Effective PoP               | <b>\$</b> 9 | 6      | Action        |
|                  | G                   | R0:                           | GF1                                    | Salary Cap               | Base              | 07/01/2023 to<br>06/30/2024 | 07/01/2023 to<br>06/30/2024 | \$4,019.38  | 1.0 %  | <b>₽</b> 2 8  |
|                  | G                   | R0                            | GF1                                    | Salary Cap               | Base              | 07/01/2023 to<br>06/30/2024 | 07/01/2023 to<br>06/30/2024 | \$2,396.67  | 1.0 %  | <b>₽</b> ₽ 8  |
|                  |                     | RU.                           | GF1                                    | Salary Cap               | Base              | 07/01/2023 to               | 07/01/2023 to               | \$17,719.83 | 2.29 % | <b>1</b> 22 8 |

7. If deleting the entry (②), the system will ask you if you are sure you want to delete it. Click "OK" to confirm the deletion.

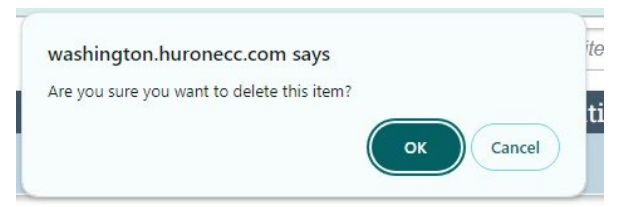

a.

 b. This will return the statement fields to their original values from before the shift (The system may take a while to load after clicking this button, wait until you see the message "Your cost sharing removal was successfully submitted"):

|              |            |               | L.          |          |  |  |
|--------------|------------|---------------|-------------|----------|--|--|
| Parameters   | Results    |               |             |          |  |  |
|              |            |               |             |          |  |  |
| Your cost sh | aring remo | val was succe | essfully su | bmitted. |  |  |

- 8. The edit button (**b**) will reopen the shift form ("Add Cost Sharing") for you to adjust the previously completing shift
- The copy button (<sup>1</sup>) will reopen the shift form for the purposes of creating another shift with default entries setup to match the previous shift (return to <u>step 4 of</u> <u>"Completing Shifts"</u>